# Using Flubaroo to grade Google Drive Forms

- 1. Create a form in Google Drive and create the response destination. (See the how-to on Google Drive Forms.)
- 2. Fill out the live form with the correct answers and click "Submit."

|                                                                     | Articles test |
|---------------------------------------------------------------------|---------------|
| Choose the correct article to complete the sentences.<br>* Required |               |
| Last name, First name<br>Key                                        |               |
| l go to school by *                                                 |               |
| Today, I rode that is standing over there. *                        |               |
| In your life, have you ever been inside? * a church 💌               |               |
| Submit<br>Never submit passwords through Google Forms.              |               |

3. Flubaroo grades student responses, so wait until students have submitted their responses. Open the spreadsheet with the responses in it, and click "Insert."

|         | Copy of Articles test 2 (Responses) 🖈 🖿 💦                                   |                          |                   |                                                     |                                                |   |   |  |  |
|---------|-----------------------------------------------------------------------------|--------------------------|-------------------|-----------------------------------------------------|------------------------------------------------|---|---|--|--|
|         | File Edit View Insert Format Data Tools Form Help Last edit was seconds ago |                          |                   |                                                     |                                                |   |   |  |  |
|         |                                                                             |                          |                   |                                                     |                                                |   |   |  |  |
| $f_{X}$ | Timestamp                                                                   |                          |                   |                                                     |                                                |   |   |  |  |
|         | A                                                                           | В                        | С                 | D                                                   | E                                              | F | G |  |  |
| 1       | Timestamp                                                                   | Last name, First<br>name | I go to school by | Today, I rode<br>that is<br>standing over<br>there. | In your life, have<br>you ever been<br>inside? |   |   |  |  |
| 2       | 7/18/2013 10:51:54                                                          | Кеу                      | bus               | the horse                                           | a church                                       |   |   |  |  |
| 3       | 7/18/2013 10:52:21                                                          | Phora, Ana               | an bus            | the horse                                           | the church                                     |   |   |  |  |
| 4       | 7/18/2013 10:52:42                                                          | Levy, Teabottles         | the bus           | a horse                                             | a church                                       |   |   |  |  |
| 5       | 7/18/2013 10:53:25                                                          | Potter, Harry            | bus               | the horse                                           | a church                                       |   |   |  |  |
| 6       | 7/18/2013 10:53:55                                                          | Greengables, Anne        | bus               | a horse                                             | the church                                     |   |   |  |  |
| 7       |                                                                             |                          |                   |                                                     |                                                |   |   |  |  |

## 4. Click "Script."

|   | Inse          | ert              | Format  | Data      | Tools   | F |  |  |  |  |  |
|---|---------------|------------------|---------|-----------|---------|---|--|--|--|--|--|
|   |               | Ro               | w above |           |         |   |  |  |  |  |  |
|   |               | Row <b>below</b> |         |           |         |   |  |  |  |  |  |
|   |               | Column left      |         |           |         |   |  |  |  |  |  |
|   |               | Column right     |         |           |         |   |  |  |  |  |  |
| 5 |               | Ne               | w sheet |           |         |   |  |  |  |  |  |
| 2 | ∎             | Co               | mment   | Ctrl+Alt+ | м       |   |  |  |  |  |  |
| 2 |               | No               | te      |           | Shift+F | 2 |  |  |  |  |  |
| 2 | Σ             | Fu               | nction  |           | F       |   |  |  |  |  |  |
| - | <u>[11]</u>   | Ch               | art     |           |         |   |  |  |  |  |  |
|   | **            | Ima              | age     |           |         |   |  |  |  |  |  |
|   | •             | Dra              | awing   |           |         |   |  |  |  |  |  |
|   | $\Rightarrow$ | Sc               | ript    |           |         |   |  |  |  |  |  |

5. Type "Flubaroo" in the search box and click "Search." Click "Install" next to the Flubaroo script.

| Script Gallery               | 1 2                                                                 |         |
|------------------------------|---------------------------------------------------------------------|---------|
| Public                       | Elubaroo                                                            |         |
| Featured                     |                                                                     |         |
| Business                     |                                                                     |         |
| Calendars and Schedules      | BITSAT                                                              |         |
| Conversions and Calculations | BITSAT is a modification of flubaroo to include<br>negative marking | Info    |
| Education                    | abhinavtripathi01@gmail.com                                         | Install |
| Fun and Games                |                                                                     |         |
| Personal Finance             | Flubaroo                                                            |         |
| Statistics                   | Flubaroo is a free, easy to use tool that allows                    |         |
| Miscellaneous                | teachers to quickly grade and analyze assignments.                  | Info    |
| Policy                       | dabouav@gmail.com<br>Help page                                      | Install |

## 2

6. Click "OK."

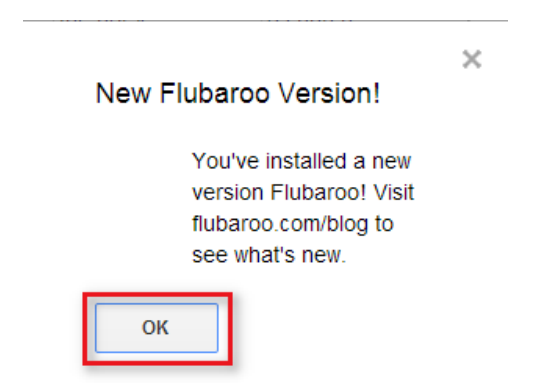

7. A new menu item for Flubaroo will appear. Click it, then click "Grade Assignment."

| Copy of Articles test 2 (Responses) ☆ 🖿 🔢 🕦 |                   |                   |                                    |  |  |  |  |  |
|---------------------------------------------|-------------------|-------------------|------------------------------------|--|--|--|--|--|
| File Edit View                              | Insert Format Dat | a Tools Form Help | Flubaroo Last edit was seconds ago |  |  |  |  |  |
| ē r a 7                                     | \$ % 123 - Arial  | - 10 - <b>B</b>   | Grade Assignment 2 🖅 📰 👻           |  |  |  |  |  |
|                                             |                   |                   | Set Language                       |  |  |  |  |  |
| A                                           | В                 | С                 | About Flubaroo                     |  |  |  |  |  |
|                                             |                   |                   | that is In your life, have         |  |  |  |  |  |

8. Click "OK."

Authorization Required

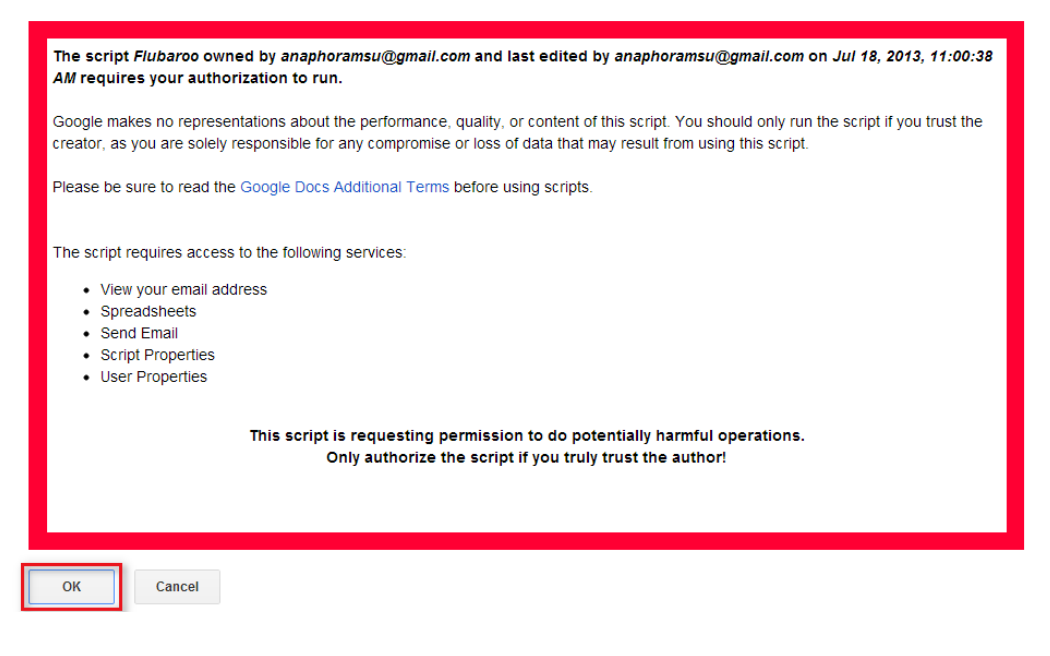

9. Click "Close."

## **Authorization Status**

Now you can run the script.

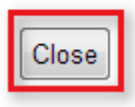

10. Click "Flubaroo," then "Grade Assignment" again.

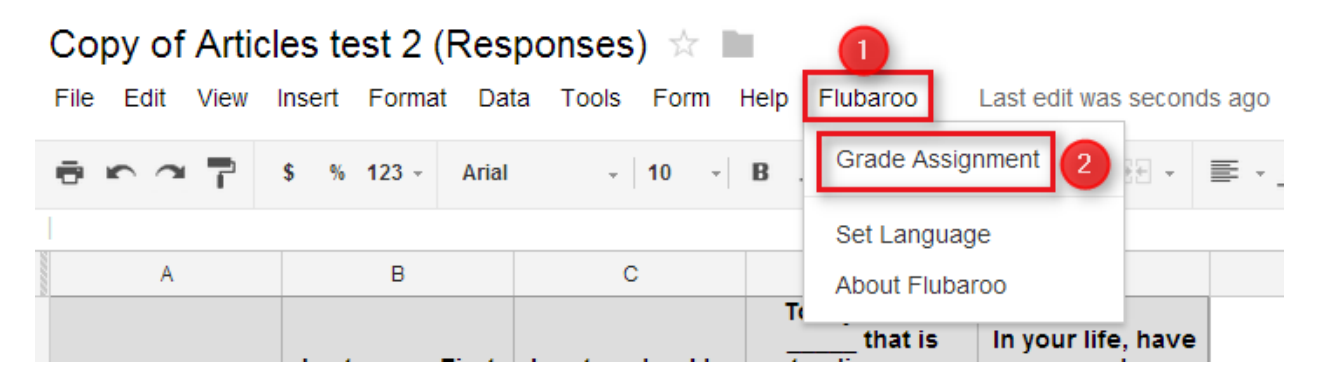

11. Check that Flubaroo has correctly identified and assigned points to your questions, then click "Continue."

,

Flubaroo - Grading Step 1

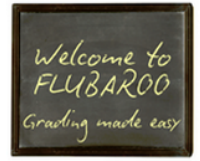

Please select a grading option for each of the questions in the assignment. Flubaroo has done its best to guess the best option for you, but you should check the option for each question yourself.

| Grading Option       | Question                                |
|----------------------|-----------------------------------------|
| Identifies Student 💌 | Last name, First name                   |
| 1 Point 💌            | I go to school by                       |
| 1 Point 💌            | Today, I rode that is standing ove      |
| 1 Point 💌            | In your life, have you ever been inside |
|                      |                                         |
|                      |                                         |
|                      |                                         |
|                      |                                         |
|                      | Continue                                |

#### 12. Select the answer key, then click "Continue."

#### Flubaroo - Grading Step 2

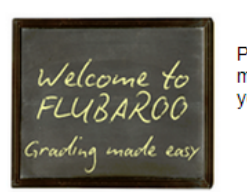

Please select which submission should be used as the Answer Key. Typically this will be a submission made by you. All other submissions will be graded against the Answer Key, so take care to ensure that you select the right one.

| Submission Time          | Last name, First n                                                                                                    |
|--------------------------|----------------------------------------------------------------------------------------------------|
| Thu Jul 18 2013 10:51:54 | Кеу                                                                                                    |
| Thu Jul 18 2013 10:52:21 | Phora, Ana                                                                                                    |
| Thu Jul 18 2013 10:52:42 | Levy, Teabottles                                                                                                    |
| Thu Jul 18 2013 10:53:25 | Potter, Harry                                                                                                    |
| Thu Jul 18 2013 10:53:55 | Greengables, Anne                                                                                                    |
|                          |                                                                                                    |
|                          |                                                                                                    |
|                          | Submission Time<br>Thu Jul 18 2013 10:51:54<br>Thu Jul 18 2013 10:52:21<br>Thu Jul 18 2013 10:52:42<br>Thu Jul 18 2013 10:53:25<br>Thu Jul 18 2013 10:53:55 |

Continue

×

13. Wait for Flubaroo to finish grading, then click "View Grades."

### Flubaroo - Grading Complete

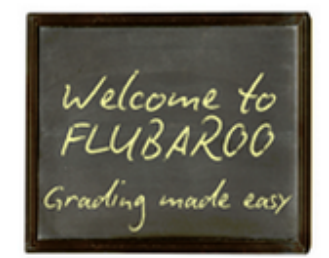

Grading has completed! A new worksheet called 'Grades' has been created. This worksheet contains a grade for each submission, and a summary of all grades at the top. \*\* Note: The 'Grades' sheet is not meant to be modified in any way, as this can interfere with emailing grades. If you need to modify this sheet, copy it and modify the copy.

Tips: The very last row shows the percent of students who got each question correct, with overall low-scoring questions highlighted in orange. Also, individual students who scored below 70% will appear in red font.

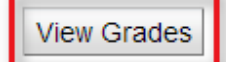

5

|             | A                                      | В                        | с            | D       | E               | F 4            | н                 | I.                                       | J                                             |  |
|-------------|----------------------------------------|--------------------------|--------------|---------|-----------------|----------------|-------------------|------------------------------------------|-----------------------------------------------|--|
| 1           | Summary:                               |                          |              |         |                 |                |                   |                                          |                                               |  |
| 2           | Points Possible                        | 3                        |              |         |                 |                |                   |                                          |                                               |  |
| 3           | Average Points                         | 1.5                      |              |         |                 |                |                   |                                          |                                               |  |
| 4           | Counted<br>Submissions                 | 4                        |              |         |                 |                |                   |                                          |                                               |  |
| 5           | Number of Low<br>Scoring Questions     | 3                        |              |         |                 |                |                   |                                          |                                               |  |
| 6           |                                        |                          |              |         |                 |                |                   |                                          |                                               |  |
| 7           | Submission Time                        | Last name, First<br>name | Total Points | Percent | Times Submitted | Emailed Grade? | l go to school by | Today, I rode<br>that is<br>standing ove | In your life, have<br>you ever been<br>inside |  |
| 8           | 7/18/2013 10:52:21                     | Phora, Ana               | 1            | 33.33%  | 1               |                | 0                 | 1                                        | 0                                             |  |
| 9           | 7/18/2013 10:52:42                     | Levy, Teabottles         | 1            | 33.33%  | 1               |                | 0                 | 0                                        | 1                                             |  |
| 10          | 7/18/2013 10:53:25                     | Potter, Harry            | 3            | 100%    | 1               |                | 1                 | 1                                        | 1                                             |  |
| 11          | 7/18/2013 10:53:55                     | Greengables, Anne        | 1            | 33.33%  | 1               |                | 1                 | 0                                        | 0                                             |  |
| 12          |                                        |                          |              |         |                 |                |                   |                                          |                                               |  |
| 13          |                                        |                          |              |         |                 |                | 50                | 50                                       | 50                                            |  |
| 14          |                                        |                          |              |         |                 |                |                   |                                          |                                               |  |
| 15          |                                        |                          |              |         |                 |                |                   |                                          |                                               |  |
| 16          |                                        |                          |              |         |                 |                |                   |                                          |                                               |  |
| 17          |                                        |                          |              |         |                 |                |                   |                                          |                                               |  |
| 18          |                                        |                          |              |         |                 |                |                   |                                          |                                               |  |
| 19          |                                        |                          |              |         |                 |                |                   |                                          |                                               |  |
| 20          |                                        |                          |              |         |                 |                |                   |                                          |                                               |  |
| 21          |                                        |                          |              |         |                 |                |                   |                                          |                                               |  |
| <u> </u>    |                                        |                          |              |         |                 |                |                   |                                          |                                               |  |
| <b>▼</b> 31 |                                        |                          |              |         |                 |                |                   |                                          |                                               |  |
| 32          |                                        |                          |              |         |                 |                |                   |                                          |                                               |  |
| 33          |                                        |                          |              |         |                 |                |                   |                                          |                                               |  |
| 34          |                                        |                          |              |         |                 |                |                   |                                          |                                               |  |
|             | +  Student Submissions  Grades  Grades |                          |              |         |                 |                |                   |                                          |                                               |  |

14. Notice that you are now viewing a new worksheet that contains the grades.

15. For more information, see <u>http://www.flubaroo.com/</u>.